| V | Technique01    | 國像補正の基本 |  |
|---|----------------|---------|--|
| 1 | <b>03 調整レイ</b> | ヤーの使い方  |  |

トーンカーブやレベル補正を使って直接画像を補正してしまうと、後から補正する前の状態に戻したり補正をやり直すこ とができなくなってしまう。Photoshopの「調整レイヤー」を利用すれば、補正設定を元画像の上にレイヤーとして重ねるこ とができるため、元画像を変更することなく画像を補正することができる。Photoshopが多くのプロフェッショナルに愛用さ れているのは、この調整レイヤーがあるからといっても過言ではない、優れた機能だ。

## 調整レイヤーの設定

調整レイヤーはボタンまたはメニューから簡単に追加することができる。ここではトーンカーブの調整レイヤーを作成して 基本操作を覚えよう。

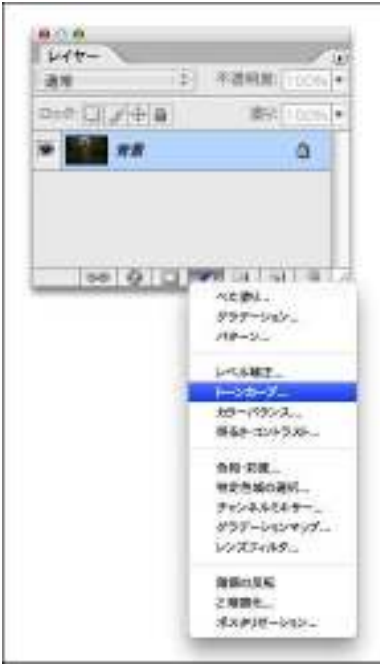

- 1. レイヤーパレットの[塗りつぶしまたは調整レイヤーを新規作成]ボタンをクリックするか、レイヤーメニューー"新規調 整レイヤー"のサブメニューから補正項目を選択する。

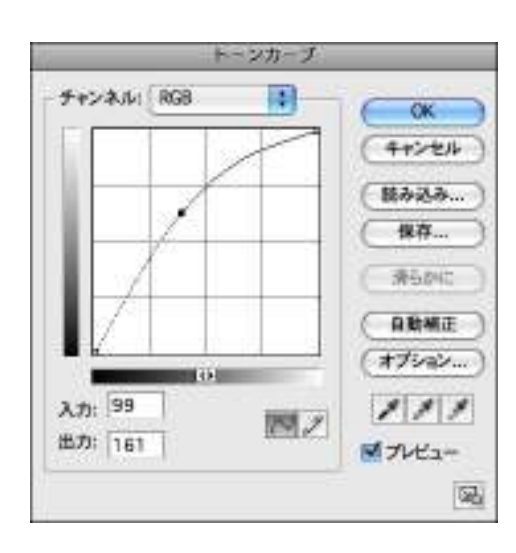

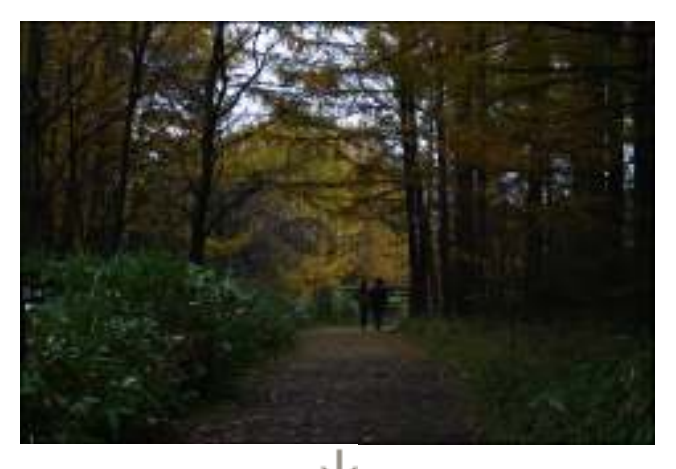

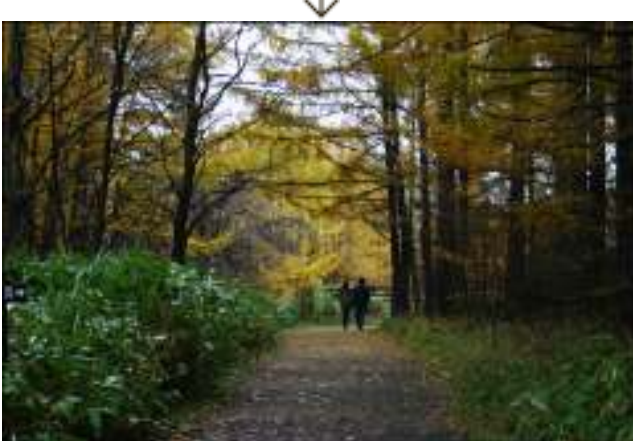

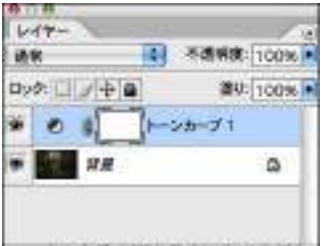

-- 0. . . . . . .

2. [トーンカーブ]ダイアログが表示されたら、カーブを調節して画像の補正を行い、ダイアログを閉じる。レイヤーパレットを見ると、トーンカーブの調整レイヤーが新たに作成されているのが確認できる。なお、調整レイヤーは複数作成して 重ねることが可能だ。

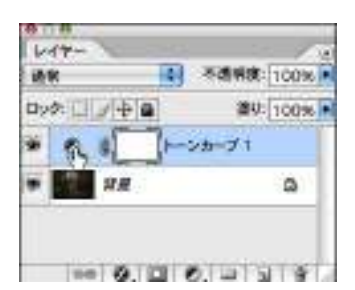

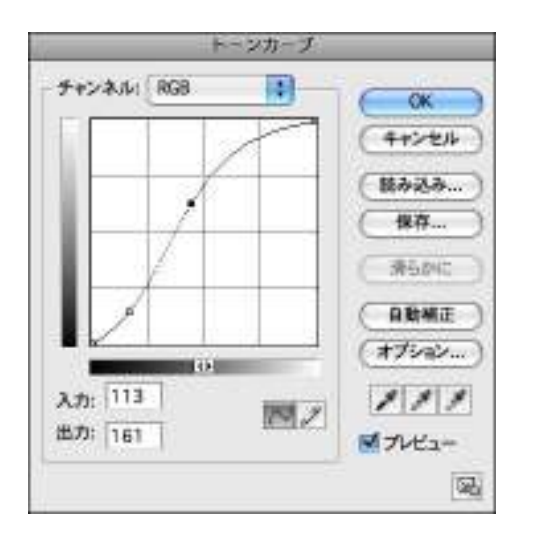

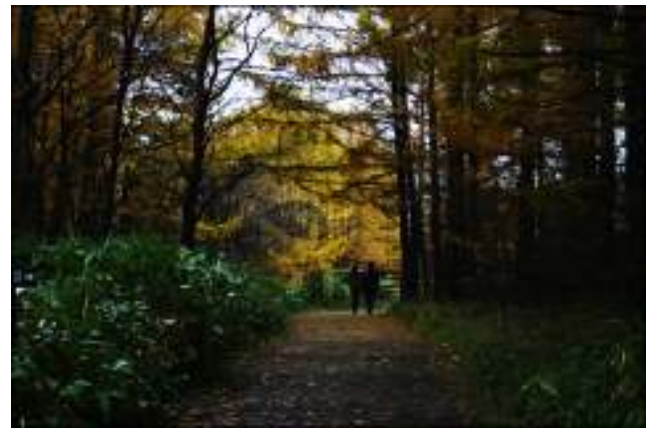

3. トーンカーブを設定し直したい場合は、レイヤーパレットで調整レイヤーのアイコンをダブルクリックしてダイアログを開く。先に設定したカーブがそのまま残っているので、これを変更すればよい。

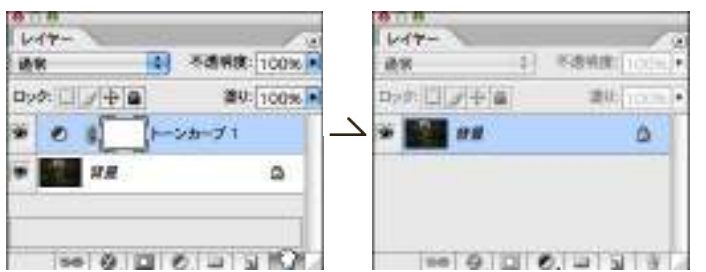

 4. 調整レイヤーが不要になったら、レイヤーパレットで調整レイヤーを[レイヤーを削除]ボタンへドラッグ&ドロップする ことで削除できる。

| L.44-         | パレット相続エリアへ移動                                       |  |
|---------------|----------------------------------------------------|--|
|               | 新規レイヤー 030<br>レイヤーを複製<br>レイヤーを複数<br>非式示レイヤー主用部     |  |
| • 📰 ## 🗅      | 新規グループ<br>レイヤーからの新規グループ                            |  |
| - 0.0 0.0 113 | ジルーブ内のすべてのレイヤーモロック…<br>新規スマートオブジェクトに変換<br>コンテンツを編集 |  |
|               |                                                    |  |
|               | レイヤーのプロパティ<br>レイヤー効果                               |  |
|               | クリッピングマスクを作成 て第0                                   |  |
|               | レイヤーモリンク<br>リンクしたレイヤーモ激択                           |  |
|               | 下のレイヤーと結合 は1   表示レイヤーを結合 QXE   対点を結合 QXE           |  |
|               | アニメーションオプション I<br>パレットオプション                        |  |

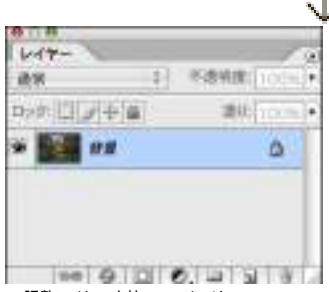

5. 調整レイヤーを持つファイルは、Photoshop EPS、JPEGといった形式で保存することができない。このような場合は、 補正が終わった段階でレイヤーパレットのパレットメニュー→"画像を統合"を選択して背景レイヤーのみの画像にすれ ばよい。ただし統合した調整レイヤーは失われてしまうので、統合直前のファイルをバックアップしておくとよいだろう。

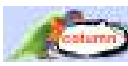

## 調整レイヤーが使えない色調補正

色調補正の項目の中には、調整レイヤーを利用できないものがある。下の図は左がイメージメニュー から選択できる色調補正の項目、右が調整レイヤーで選択できる項目だ。調整レイヤーが使えない補 正項目については、元画像のレイヤーを複製して作業するとよい。

| レベル補正 第<br>自動レベル補正 0%<br>自動カラー補正 0%<br>自動カラー補正 0%<br>トーンカーブ 第<br>カラーパランス 第<br>明るさ、コントラスト<br>名相・彩度 第<br>彩度を下げる 0%<br>が度を下げる 0%<br>カラーの適用<br>名の面含換え<br>将定も域の選択<br>ダウデーションマップ<br>レンズフィルタ<br>シャドウ・ハイライト<br>端光星 | L レベル補正<br>L トーンカーブ<br>J カラーパランス<br>8 約るさ、コントラスト<br>8 色相・彩度<br>特定色域の選択<br>デャンネルミキサー<br>U グラデーションマップ<br>U ジラデーションマップ<br>2 解調化<br>ポスタリゼーション |
|----------------------------------------------------------------------------------------------------|----------------------------------------------------------------------------------------------------|
| 削調の反転 第<br>平均化(イコライズ)<br>2 落調化<br>ポスタリゼーション                                                                                                    | 1                                                                                                    |
| パリエーション                                                                                                    |                                                                                                    |